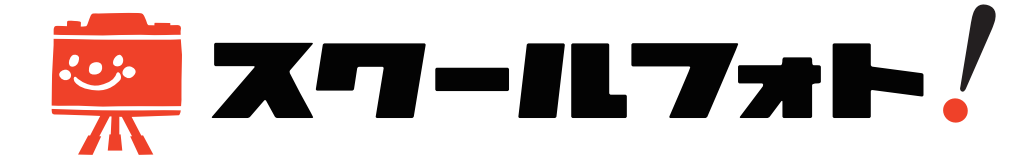

# (新機能)ご兄弟・姉妹のアカウントを新規で追加する

新しくお子様の情報を追加される方は、下記手順よりお手続きください。

#### 1.【会員情報の変更・お子様の新規追加】をクリック

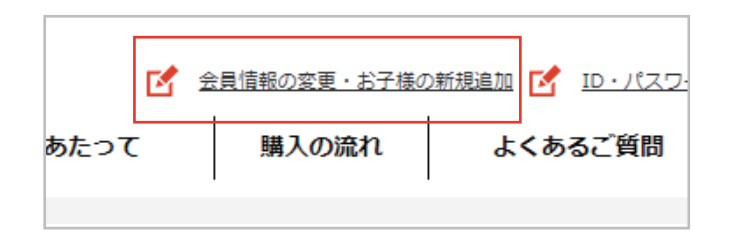

ログイン後に、画面上部の 【会員情報の変更・お子様の新規追加】をクリッ クしてください。

# 2.「お子様の追加」ボタンをクリック

| 学校・学年バスワード  | お子様の単枝・学年パスワードの入力、登録が完了しています。 |    |  |  |
|-------------|-------------------------------|----|--|--|
| お子様のお名前     | 姓:                            | 名: |  |  |
| お子様のお名前(かな) | 12 :                          | 名: |  |  |
| お子様の学校      | 小学校                           |    |  |  |
| お子様の学年/組    | 小李6年主 /                       |    |  |  |
|             | 1                             |    |  |  |

【会員情報の変更・お子様の新規追加】ページ 下部の「お子様の追加」ボタンをクリックしてく ださい。

※「お子様の削除」ボタンをクリックすることで お子様の情報の削除もできますが、お客様自身 で削除した情報を復元できません。ご注意くだ さい。

## 3. 新規で登録したいお子様の情報を登録し、「入力内容を確認する」ボタンをクリック

| 孝校・孝年/1スワード  | <ul> <li>例:aBcDdFG</li> <li>各国・学校にて配布さ</li> <li>タンを押してください</li> </ul> | 検索<br>れた案内状またはお使りに記載さ<br>。検索ボタンを押した後に「お | あ子様の単独<br>わた「学校・学年リバスワード」を正しく入力して、純新<br>子様の学校」「お子様の学年」の情報が反映されます。 |  |
|--------------|-----------------------------------------------------------------------|-----------------------------------------|-------------------------------------------------------------------|--|
| お子様のお名前      | 维:                                                                    | <b>%</b> :                              |                                                                   |  |
| お子様のお名前 (かな) | 姓:                                                                    | £ :                                     |                                                                   |  |
| お子様の単校       | 登録されていません                                                             |                                         |                                                                   |  |
| お子様の学年/組     | 意味されていません /                                                           |                                         |                                                                   |  |
| 子様の追加(一新     | F線の追加                                                                 |                                         |                                                                   |  |

「お子様の追加」ボタンをクリックして後に、お 子様の追加枠が表示されます。 「学校・学年パスワード」入力枠へ各園・学校に て配布された案内状またはお便りに記載され た「学校・学年パスワード」を正しく入力して、検 索ボタンを押してください。

※検索ボタンを押した後に「お子様の学校」「お 子様の学年」の情報が反映されます。

お子様の情報を入力した後に「入力内容を確認 する」ボタンをクリックしてください。

## 4.入力内容を確認後に、「入力内容を登録する」ボタンをクリック

| お子様のお名前      | 雄:テスト 名:太郎  |
|--------------|-------------|
| お子様のお名前 (かな) | 性:てすと 名:たろう |
| お子様の学校       | ○○小学校       |
| お子様の学年/組     | 小學4年生 / 2組  |
|              |             |
|              |             |

「入力内容を確認する」ボタンをクリック後に内 容の確認画面が表示されますので、入力内容を 確認した後に、「入力内容を登録する」ボタンを クリックし、お子様情報の追加が完了致します。

会員ログインページより追加したお子様の情報 をご確認いただけます。

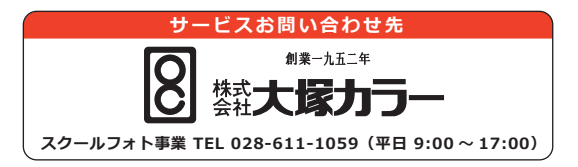